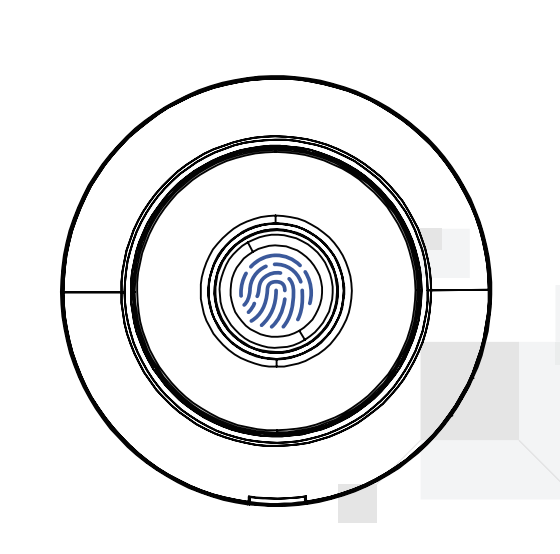

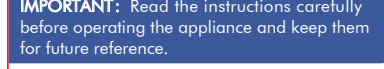

**User Manual** 

Model No.: DF01T

#### Safety, intelligence, All in Our Locks

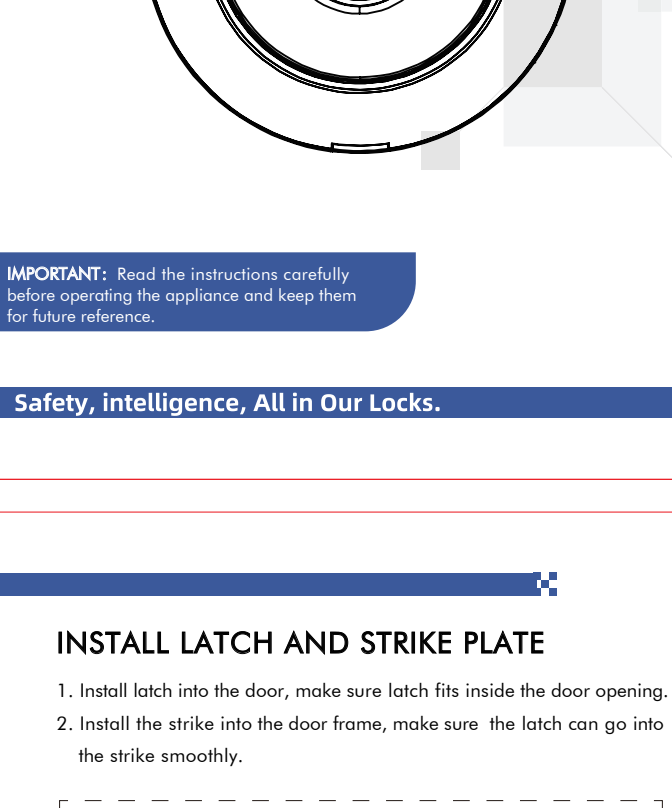

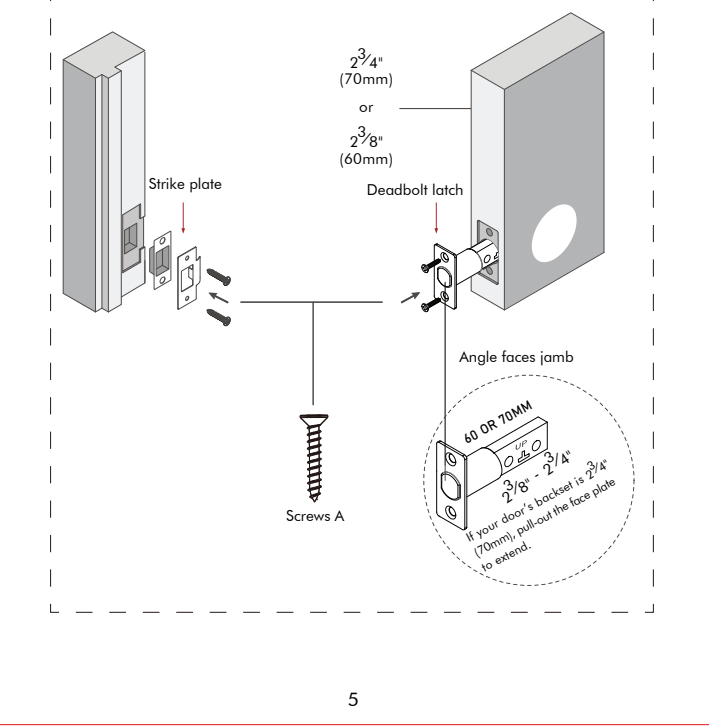

## Congratulations

### SMART LOCK

Dedicated to providing market consumers with smart home devices, smart locks.

### Hold on 3 "W"

We use cutting-edge technology to develop our products. We focus on human-computer interaction system. We focus on customer experience.

Before installing, please scan the QR codes to watch our easy step-by-step installation video. If you have questions regarding the installation process, please contact us.

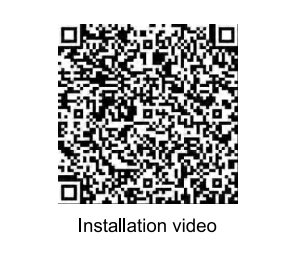

Scan the QR code for after-sales support and seamless o

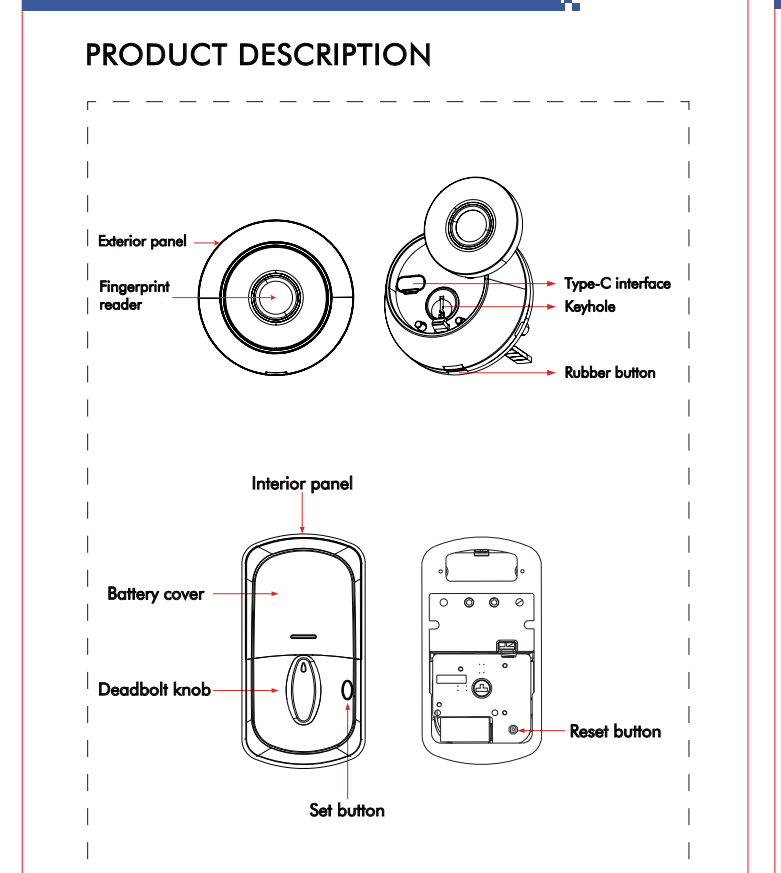

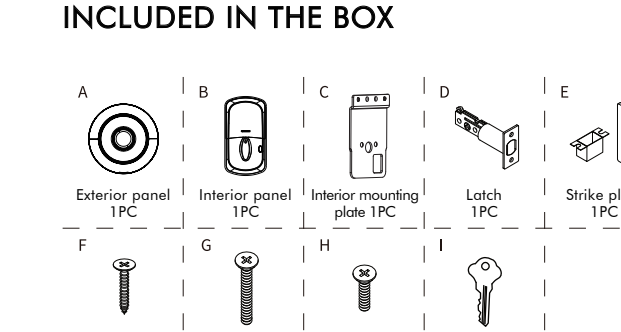

## ASSEMBLY DIAGRAM

Screws B 2PCS

Screws A 4PCS

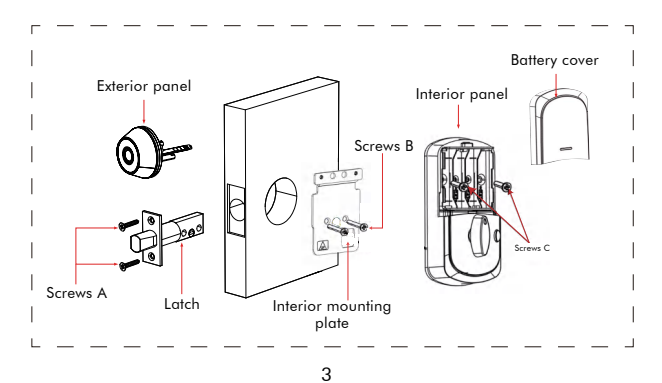

Screws C 2PCS

Keys 2PCS

#### CHECK THE DOOR'S DIMENSIONS Step 1: Measure to confirm that the door is between $1\frac{3}{8}$ ~ $2\frac{1}{8}$ ( 35mm $\sim$ 54mm) thick. Step 2 : Measure to confirm that the hole in the door is $2^{1}/8^{"}$ (54mm). Step 3 : Measure to confirm that the backset is either $2^{3/8"}$ - $2^{3/4"}$ (60-70mm). Step 4 : Measure to confirm that the hole in the door edge is 1" (24 mm). Note: If you have a new door, please drill the holes according to Drill Template.

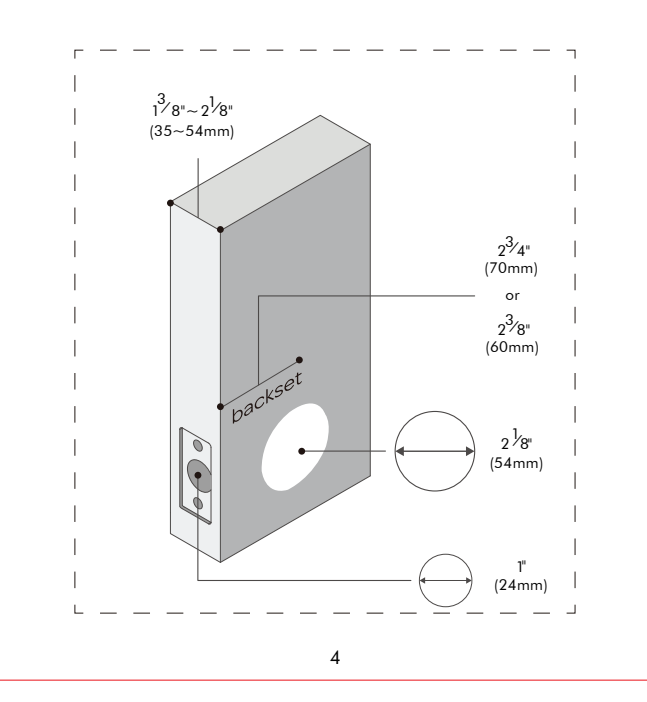

# CHECK THE LATCH AND STRIKE PLATE

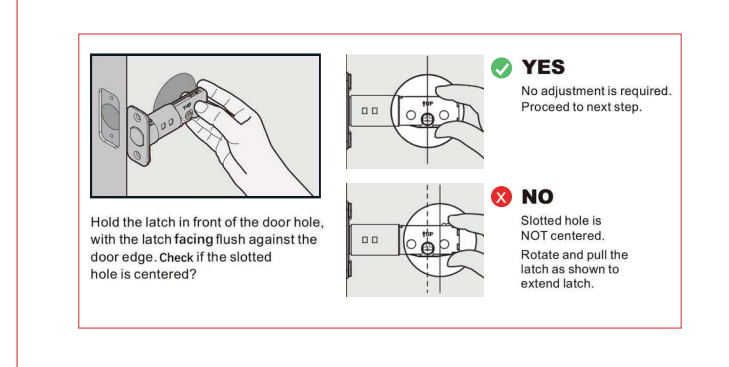

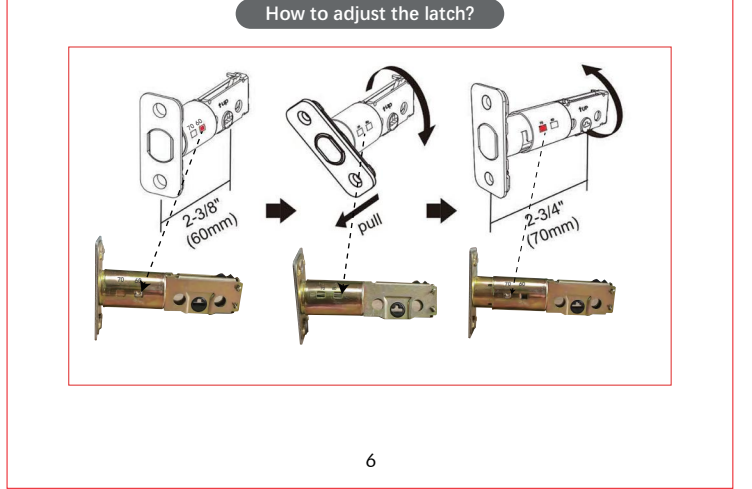

15

### INSTALL THE LATCH

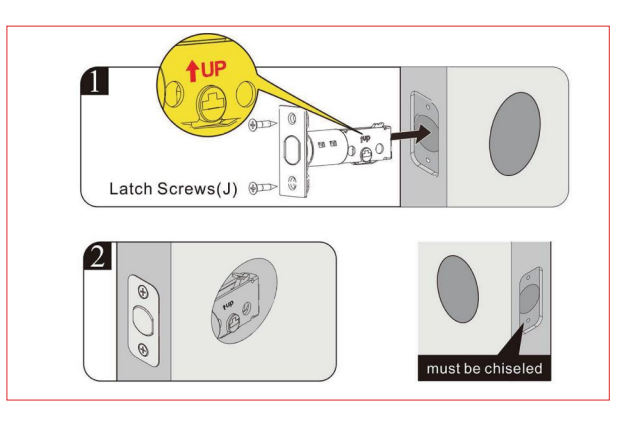

2

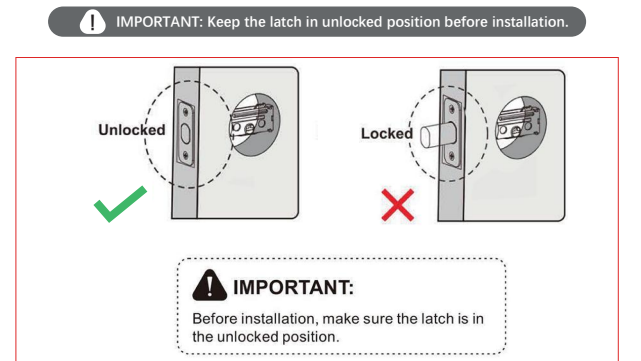

7

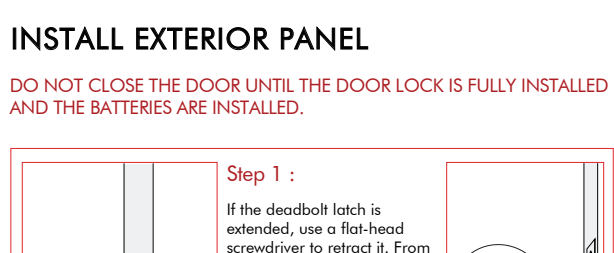

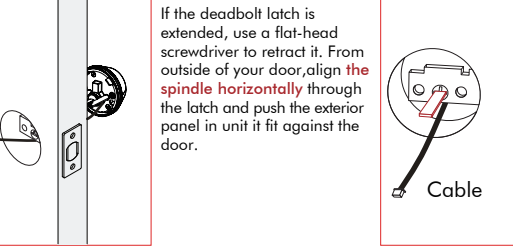

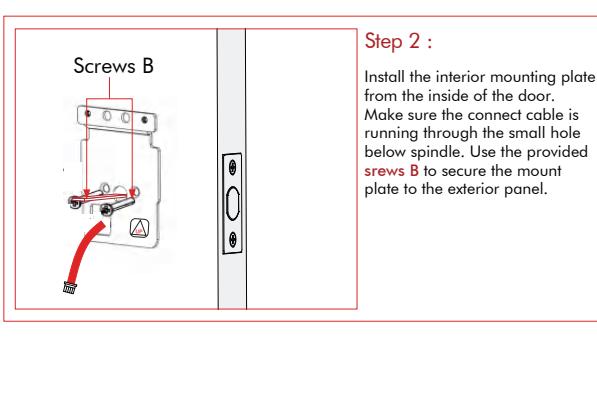

8

17

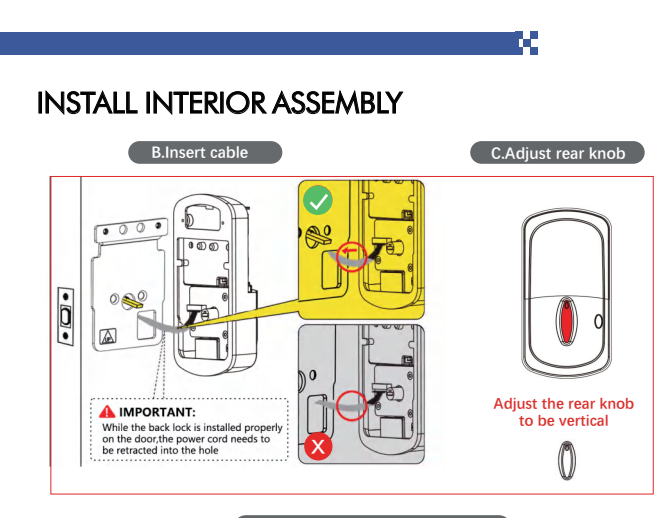

A.Check installation status

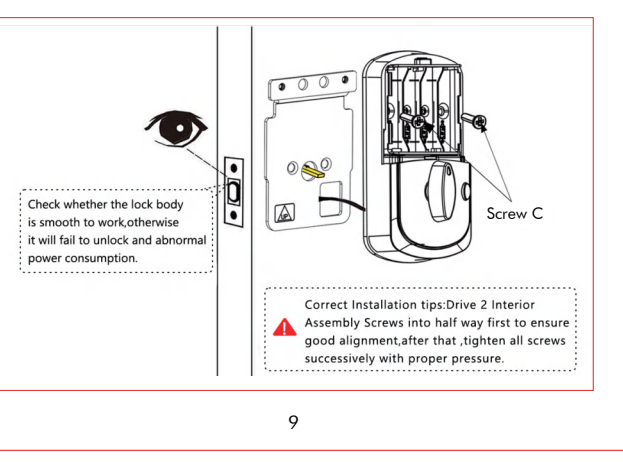

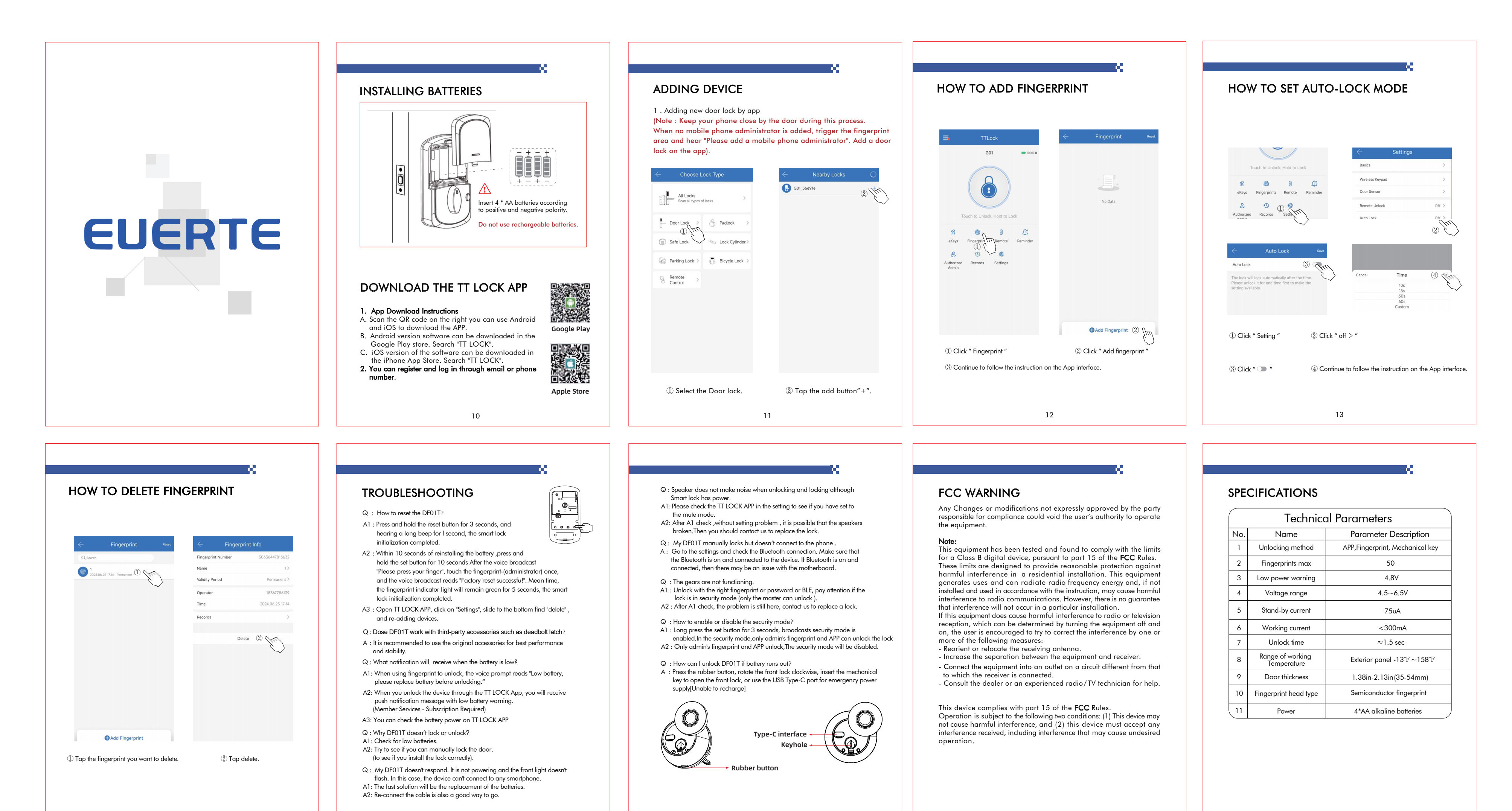

16